## **Tutorial - Place Search**

1. Start by opening the online database.

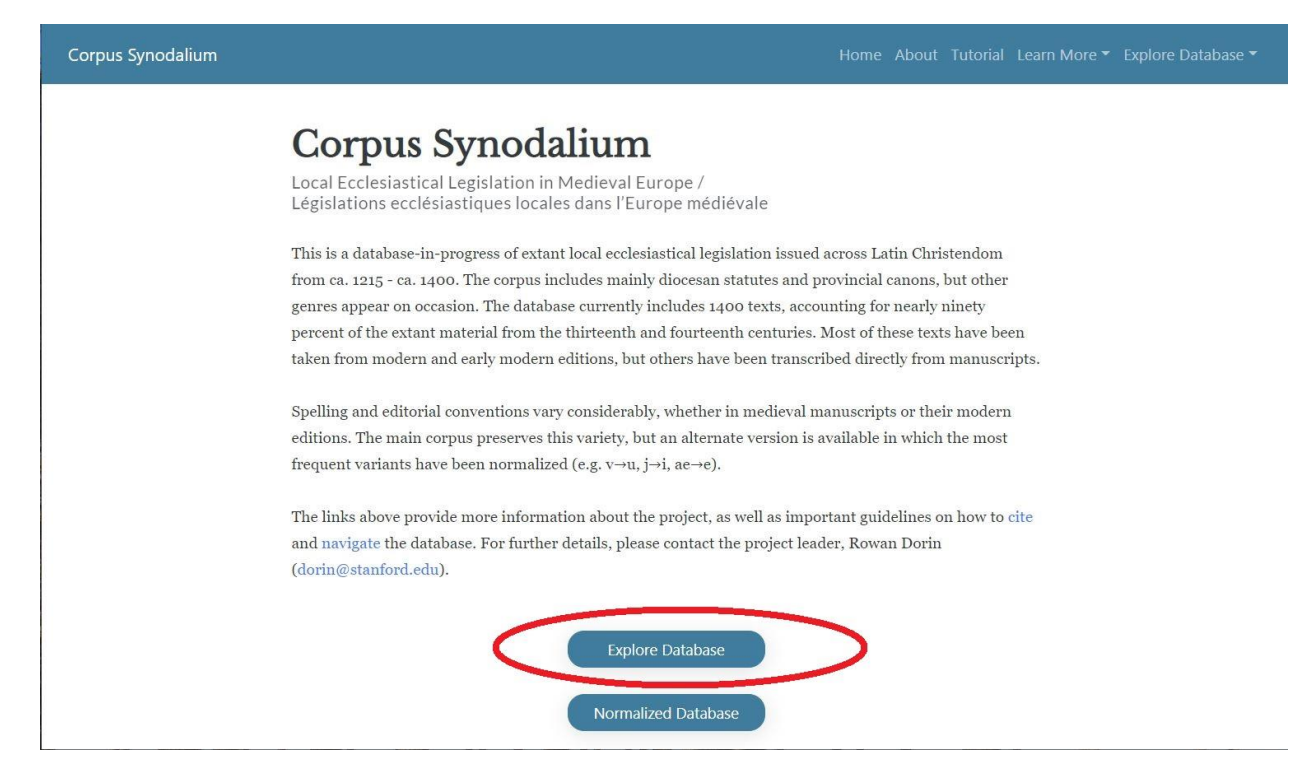

2. One can simply use the alphabetized "Place" roster to search for statutes issued in a particular location, such as Canterbury...

| PROJECT HOMEPAGE | USER GUIDE CITATION GUIDELINES |       | CORF<br>Local E | PUS SYNODAL    | IUM (NORMALIZ | ZED)<br>Europe |            |                  | PHILOLOGIC4<br>REPORT ERROR |
|------------------|--------------------------------|-------|-----------------|----------------|---------------|----------------|------------|------------------|-----------------------------|
|                  | CONCORDANCE                    |       | Keywords In C   | Context (Kwic) | Court         | DCATION        |            | TIME SERIES      |                             |
|                  | Search Texts:                  | ?     |                 |                |               | ۹              | Clear Show | r search options |                             |
|                  |                                | Place |                 |                |               |                | Year       |                  |                             |
| A-0              | D E-1                          | J-M   | N-R             | S-Z            | 1100-1200     | 1200-1300      | 1300-1400  | 1400-1500        | 1500-1600                   |
|                  |                                |       |                 | Pow            |               |                |            |                  |                             |

| ECT HOMEPAGE USER GUIDE                                                                                                    | CITATION GUIDELINE | 8     | CORP<br>Local E | PUS SYNODAL    | IUM (NORMALI<br>islation in Medieva | ZED)<br>I Europe |            |                  | PHILOL<br>REPORT ERI |
|----------------------------------------------------------------------------------------------------|--------------------|-------|-----------------|----------------|-------------------------------------|------------------|------------|------------------|----------------------|
|                                                                                                    | CONCORDAN          | ICE   | Keywords In C   | CONTEXT (KWIC) | Сощ                                 | DCATION          |            | TIME SERIES      |                      |
| Searc                                                                                                    | h Texts:           | ?     |                 |                |                                     | ۹                | Clear Show | r search options |                      |
|                                                                                                    |                    | Place |                 |                |                                     |                  | Year       |                  |                      |
| A-D                                                                                                    | E-I                | J-M   | N-R             | S-Z            | 1100-1200                           | 1200-1300        | 1300-1400  | 1400-1500        | 1500-1600            |
| C<br>Camors (1)<br>Calee (1)<br>Cameradi (49)<br>Cameradi (49)<br>Cameradi (40)<br>Cameradi (40)<br>Camerad | <b>γ</b> (1)       |       |                 |                |                                     |                  |            |                  |                      |

|                                                                                                    | CORPUS SYNODALIUM          | I (NORMALIZED)<br>ion in Medieval Europe |                               | PH            |
|----------------------------------------------------------------------------------------------------|----------------------------|------------------------------------------|-------------------------------|---------------|
| CONCORDANCE                                                                                                    | Keywords In Context (Kwic) | Collocation                              | TIME SERIES                   |               |
| Search Texts; ?                                                                                                    |                            | Q                                        | Clear Show search options     |               |
| bliography criteria: Origin Place : <b>"Canterbury" ③</b><br>Its 1 - 7 of 7                                                                                                 |                            |                                          | 🖉 Map All Results Expor       | rt References |
| Canterbury [1213/1214] > [ID: 1477]                                                                                                    |                            | ~                                        | Filter by facet               | >             |
| Canterbury [ 1225 ] > [ID: 1486 ]                                                                                                    |                            |                                          | Frequency by                  |               |
|                                                                                                    |                            | Rec                                      | ord ID                        |               |
| CANTERBURY [ 1222x1228 ] > [ID: 1487 ]                                                                                                    |                            |                                          |                               |               |
| Canterbury [1222x1228]> [[D: 1487]                                                                                                    |                            | Date                                     | 2                             |               |
| Canterbury [1222x1228] > [ID: 1487] Canterbury [1329] > [ID: 0548]                                                                                                    |                            | Date                                     | a<br>In Place                 |               |
| Canterbury [1222x1228] > [ID: 1487]<br>Canterbury [1329] > [ID: 0548]<br>Canterbury [1361/1362] > [ID: 0550]                                                                |                            | Date<br>Orig<br>Dioc                     | e<br>in Place<br>see          |               |
| CANTERBURY [1222x1228]> [ID: 1487]<br>CANTERBURY [1329]> [ID: 0548]<br>CANTERBURY [1361/1362]> [ID: 0550]                                                                   |                            | Date<br>Orig<br>Dioc<br>Prov             | e<br>in Place<br>rese<br>ince |               |
| Canterbury [1222x1228]> [ID: 1487]<br>Canterbury [1329]> [ID: 0548]<br>Canterbury [1361/1362]> [ID: 0550]<br>Canterbury [1362]> [ID: 1435]                                  |                            | Date<br>Orig<br>Dioc<br>Prov<br>Moc      | e in Place                    |               |
| Canterbury [1222x1228]> [ID: 1487]<br>Canterbury [1329]> [ID: 0548]<br>Canterbury [1361/1362]> [ID: 0550]<br>Canterbury [1362]> [ID: 1435]<br>Canterbury [1409]> [ID: 0777] |                            | Date<br>Orig<br>Dioc<br>Prov<br>Moc      | e in Place                    |               |

...but that might mean overlooking other statutes issued at another location in the same diocese or province (for instance, the many Canterbury statutes issued at Lambeth Palace).

| DMEPAGE USER GUI  | DE CITATION GUIDELINE | s<br> | CORP          | US SYNODAL    | IUM (NORMALI | ZED)<br>Europe |            |                  | r<br>R <u>EPOI</u> |
|-------------------|-----------------------|-------|---------------|---------------|--------------|----------------|------------|------------------|--------------------|
|                   | Concordan             | CE    | Keywords In C | ONTEXT (KWIC) | Сощ          | CATION         |            | TIME SERIES      |                    |
| Se                | earch Texts:          | ?     |               |               |              | ۹              | Clear Show | v search options | >                  |
|                   |                       | Diase |               |               | -            |                | Veer       |                  | 5                  |
| A D               | EI                    | Place | ND            | 6.7           | 1100 1200    | 1200 1200      | 1200 1400  | 1400 1500        | 1500 1600          |
|                   |                       |       |               |               |              |                |            |                  |                    |
| 1                 |                       |       |               |               |              |                |            |                  |                    |
| Cahors (1)        |                       |       |               |               |              |                |            |                  |                    |
| Calbe (1)         |                       |       |               |               |              |                |            |                  |                    |
| Cambrai (49)      |                       |       |               |               |              |                |            |                  |                    |
| Canterbury (7)    |                       |       |               |               |              |                |            |                  |                    |
| Carcassonne (21   | )                     |       |               |               |              |                |            |                  |                    |
| Cariñena (1)      |                       |       |               |               |              |                |            |                  |                    |
| Carlisle (1)      |                       |       |               |               |              |                |            |                  |                    |
| Cartagena (1)     |                       |       |               |               |              |                |            |                  |                    |
| Cartoixa de Valld | ecrist (1)            |       |               |               |              |                |            |                  |                    |
|                   |                       |       |               |               |              |                |            |                  |                    |

## 3. So a better approach is to use the 'Search options' menu.

| EPAGE | USER GUIDE CITATION GUIDEL | INES                | CORF<br>Local E                 | PUS SYNODALI     | JM (NORMALIZED)<br>slation in Medieval Eur <u>ope</u> |                           | P<br>RE <u>POR</u> |
|-------|----------------------------|---------------------|---------------------------------|------------------|-------------------------------------------------------|---------------------------|--------------------|
|       | Concordan                  | ICE                 | Keywords                        | и Солтехт (Кwic) | Collocation                                           | TIME SERIES               |                    |
|       | Search Texts:              | ?                   |                                 |                  | Q                                                     | Clear Hide search options |                    |
|       | Refine your search wi      | th the following    | options and fields              | 5:               |                                                       |                           |                    |
|       | Search Terms               | C Approxi           | mate match                      |                  |                                                       |                           |                    |
| A-D   | Search Terms               | ۷<br>E<br>In the sa | Vithin<br>xactly<br>me sentence | words in the sa  | me sentence<br>me sentence                            |                           | 00-160             |
|       | Record ID:                 |                     |                                 |                  | (e.g., 0217)                                          |                           |                    |
|       | Year:                      |                     |                                 |                  | (e.g., 1192 [or] 1250-1275 [or] 1300                  | )-)                       |                    |
|       | Place (all):               |                     |                                 |                  | (e.g., Any origin place, diocese, pro                 | vince or country)         |                    |
|       | Origin Place:              |                     |                                 |                  | (e.g., Toul)                                          |                           |                    |
|       | Diocese:                   | select -            |                                 |                  |                                                       |                           |                    |

4. Searching for 'Canterbury' in the 'Place (all)' field will return all results for Canterbury as the issuing place, diocese, or province.

| PROJECT HOMEPAGE | USER GUIDE CITATION GUIDELINES | CORPUS SYNODA                             | LIUM (NORMALIZED)                   |                           | Philologic4  |
|------------------|--------------------------------|-------------------------------------------|-------------------------------------|---------------------------|--------------|
|                  |                                | Local Ecclesiastical Le                   | gislation in Medieval Europe        |                           | REPORT ERROR |
|                  | CONCORDANCE                    | Keywords In Context (Kwic)                | Collocation                         | TIME SERIES               |              |
|                  | Search Texts:                  | 2                                         |                                     | Clear Hide search options |              |
|                  | Refine your search with the    | following options and fields:             | $\sim$                              |                           |              |
|                  | Search Terms                   | Approximate match                         | Cl                                  | ick to search             |              |
| A-D              |                                | Within words in the                       | same sentence                       |                           | 0-1600       |
|                  | Search Terms                   | Exactly words in the In the same sentence | same sentence                       |                           |              |
|                  | Record ID:                     |                                           | (e.g., 0217)                        |                           |              |
|                  | Year:                          |                                           | (e.g., 1192 [or] 1250-1275 [or] 13  | 100-)                     |              |
|                  | Place (all):                   |                                           | (e.g., Any origin place, diocese, p | province or country)      |              |
|                  | Origin Place:                  | Canterbury                                | (e.g., Toul)                        |                           |              |
|                  | Diocese:                       | select -                                  |                                     |                           |              |

| DMEPAGE USER GUIDE CITATION GUIDELINES                                 | CORPUS SYNODALIUM          | 1 (NORMALIZED)<br>tion in Medieval Europe |                           | PHILC<br>REPORT E |
|------------------------------------------------------------------------|----------------------------|-------------------------------------------|---------------------------|-------------------|
| Concordance                                                            | Keywords In Context (Kwic) | Collocation                               | Time Series               |                   |
| Search Texts: ?                                                        |                            | Q                                         | Clear Show search options |                   |
| ibliography criteria: Origin Place : <b>Canterbu</b><br>its 1 - 7 of 7 | ıry 🛞                      |                                           | 🔗 Map All Results Exp     | ort References    |
| Canterbury [1213/1214] > [ID: 1477]                                    |                            | ~                                         | FILTER BY FACET           | X                 |
| <b>Canterbury</b> [1225] > [ID: 1486]                                  |                            |                                           | Frequency by              |                   |
| CANTERBURY [1222x1228] > [ID: 1487]                                    |                            | Record                                    | 1 ID                      |                   |
|                                                                        |                            | Date                                      |                           |                   |
| CANTERBURY [ 1329 ] > [ID: 0548 ]                                      |                            | Origin                                    | Place                     |                   |
| <b>C</b> ANTERBURY [1361/1362] > [ID: 0550]                            |                            | Dioces                                    | se                        |                   |
|                                                                        |                            | Provin                                    | ce                        |                   |
| CANTERBURY [1362] > [ID: 1435]                                         |                            | Moder                                     | n Country                 |                   |
|                                                                        |                            | Classi                                    | fication                  |                   |
| 7 CANTERBURY [1409] > [ID: 0777]                                       |                            | Classi                                    | lication                  |                   |

| THOMEPAGE USER GL                                                                                                    | UIDE CITATION GUIDELI                                                                             | NES                                         | CORPUS SYNODALIUM          | I (NORMALIZED)<br>ion in Medieval Europe                     |                                   | PHILO<br>REPORT EF |
|----------------------------------------------------------------------------------------------------|---------------------------------------------------------------------------------------------------|---------------------------------------------|----------------------------|--------------------------------------------------------------|-----------------------------------|--------------------|
|                                                                                                    | Concordan                                                                                         | CE                                          | Keywords In Context (Kwic) | Collocation                                                  | Time Series                       |                    |
| Se                                                                                                    | earch Texts:                                                                                      | ?                                           |                            | Q                                                            | Clear Show search options         |                    |
| Bibliography cr<br>Hits 1 - 7 of 7                                                                                       | iteria: Origin Pla                                                                                | ce: Canterbury                              | 0                          |                                                              | 🔗 Map All Results Expo            | rt References      |
| 1 CANTERBURY                                                                                                    | [1213/1214] > [                                                                                   | ID: 1477 ]                                  |                            | ~                                                            | FILTER BY FACET                   | x                  |
| 2 CANTERBURY                                                                                                    | [1225] > [ID: 148                                                                                 | 86]                                         |                            |                                                              | Frequency by                      |                    |
|                                                                                                    |                                                                                                   |                                             |                            | Record                                                       | ID                                |                    |
| 3 CANTERBURY                                                                                                    | [1222x1228]> [                                                                                    | ID: 1487]                                   |                            |                                                              |                                   |                    |
| 3 CANTERBURY                                                                                                    | [1222x1228]> [                                                                                    | [ID: 1487]                                  |                            | Date                                                         |                                   |                    |
| 3 CANTERBURY<br>4 CANTERBURY                                                                                             | [1222x1228]> [<br>[1329]> [ID:054                                                                 | [ID: 1487]<br>48]                           |                            | Date<br>Origin F                                             | Place                             |                    |
| 3 CANTERBURY<br>4 CANTERBURY<br>5 CANTERBURY                                                                             | [1222x1228]> [<br>[1329]> [ID: 054<br>[1361/1362]> [                                              | [ID: 1487]<br>48]<br>ID: 0550]              |                            | Date<br>Origin F<br>Diocese                                  | Place                             |                    |
| <ul> <li>CANTERBURY</li> <li>CANTERBURY</li> <li>CANTERBURY</li> </ul>                                                   | [1222x1228]> [<br>[1329]> [ID:054<br>[1361/1362]> [                                               | (ID: 1487]<br>48]<br>ID: 0550]              |                            | Date<br>Origin F<br>Diocese<br>Provinc                       | Place<br>e                        |                    |
| <ul> <li>3 CANTERBURY</li> <li>4 CANTERBURY</li> <li>5 CANTERBURY</li> <li>6 CANTERBURY</li> </ul>                       | [1222x1228] > [<br>[1329] > [ID: 054<br>[1361/1362] > [<br>[1362] > [ID: 143                      | ID: 1487]<br>48]<br>1D: 0550]<br>35]        |                            | Date<br>Origin F<br>Diocese<br>Provinc<br>Modern             | Place<br>e<br>e<br>i Country      |                    |
| <ul> <li>3 CANTERBURY</li> <li>4 CANTERBURY</li> <li>5 CANTERBURY</li> <li>6 CANTERBURY</li> <li>7 CANTERBURY</li> </ul> | [1222x1228] > [<br>[1329] > [ID: 054<br>[1361/1362] > [<br>[1362] > [ID: 143<br>[1409] > [ID: 073 | ID: 1487]<br>48]<br>1D: 0550]<br>35]<br>77] |                            | Date<br>Origin F<br>Diocese<br>Provinc<br>Modern<br>Classifi | Place<br>e<br>n Country<br>cation |                    |

5. Clicking on any of these results will take you to the associated text and metadata.

| DJECT HOMEPAGE | USER GUIDE CITATION GUIDE | LINES | CORPUS SYNODALIUM          | 1 (NORMALIZED)<br>tion in Medieval Europe |                           | PHILOLOG |
|----------------|---------------------------|-------|----------------------------|-------------------------------------------|---------------------------|----------|
|                | Concorda                  | NCE   | Keywords In Context (Kwic) | Collocation                               | Time Series               |          |
|                | Search Texts:             | ?     |                            | Q                                         | Clear Show search options |          |
|                |                           |       | CANTERBURY [1222x12        | 228] [ID: 1487]                           |                           |          |
| Metad          | ata                       |       |                            |                                           |                           | *        |
| • Text         |                           |       |                            |                                           |                           |          |
| o Capi         | itulum 1                  |       |                            |                                           |                           |          |
| o Capi         | itulum 2                  |       |                            |                                           |                           |          |
| o Capi         | itulum 3                  |       |                            |                                           |                           |          |
| o Capi         | itulum 4                  |       |                            |                                           |                           |          |
| o Capi         | itulum 5                  |       |                            |                                           |                           |          |
| o Capi         | itulum 6                  |       |                            |                                           |                           |          |
| o Capi         | itulum 7                  |       |                            |                                           |                           |          |
| o Capi         | itulum 8                  |       |                            |                                           |                           |          |
| o Capi         | itulum 9                  |       |                            |                                           |                           |          |
| o Capi         | itulum 10                 |       |                            |                                           |                           |          |
| o Capi         | itulum 11                 |       |                            |                                           |                           |          |
| o Capi         | itulum 12                 |       |                            |                                           |                           |          |
| o Capi         | itulum 13                 |       |                            |                                           |                           |          |
| o Capi         | itulum 14                 |       |                            |                                           |                           |          |
| o Capi         | itulum 15                 |       |                            |                                           |                           |          |
|                |                           |       |                            |                                           |                           |          |

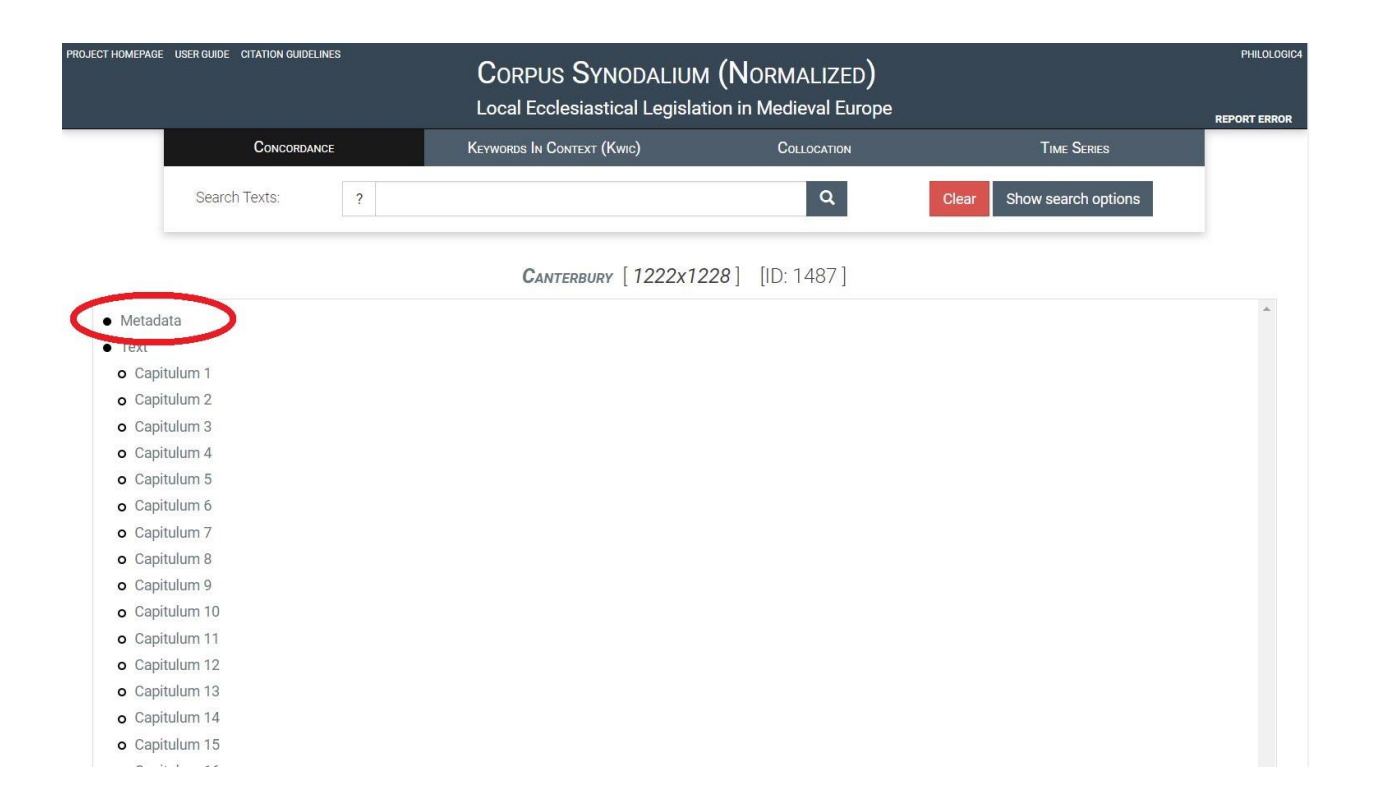

| PROJECT HOMEPAGE | USER GUIDE CITATIC | N GUIDELINES    | CORPUS SYNODALIUM          | м (NORMALIZED)<br>ition in Medieval Europe |                           | Philologic4<br>Report Error |
|------------------|--------------------|-----------------|----------------------------|--------------------------------------------|---------------------------|-----------------------------|
|                  | Cor                | NCORDANCE       | Keywords In Context (Kwic) | Collocation                                | TIME SERIES               |                             |
|                  | Search Texts       | ?               |                            | ٩                                          | Clear Show search options |                             |
|                  |                    |                 | CANTERBURY [1222x12        | 2 <b>28</b> ] > [ID: 1487]                 |                           |                             |
|                  |                    |                 | Table of contents          | Show Metadata                              |                           |                             |
|                  |                    | Metadata        |                            |                                            |                           |                             |
|                  |                    | RecordID: 148   | 7                          |                                            |                           |                             |
|                  |                    | Year: 1222x12   | 28                         |                                            |                           |                             |
|                  |                    | Circa: Yes      |                            |                                            |                           |                             |
|                  |                    | Place: Canterb  | ury                        |                                            |                           |                             |
|                  |                    | Diocese: Cant   | erbury                     |                                            |                           |                             |
|                  |                    | Province: Can   | erbury                     |                                            |                           |                             |
|                  |                    | Latitude: 51.2  | 75                         |                                            |                           |                             |
|                  |                    | CountryMode     | n: England                 |                                            |                           |                             |
|                  |                    | Longitude: 1.0  | 87                         |                                            |                           |                             |
|                  |                    | Classification: | Diocesan                   |                                            |                           |                             |

| PROJECT HOMEPAGE | USER GUIDE CITATION GUIDELIN            | IES | CORPUS SYNODALIUN          | M (NORMALIZED)<br>ation in Medieval Europe |                           | PHILOLOGIC4<br>REPORT ERROR |
|------------------|-----------------------------------------|-----|----------------------------|--------------------------------------------|---------------------------|-----------------------------|
|                  | Concordance                             | æ   | Keywords In Context (Kwic) | Collocation                                | TIME SERIES               |                             |
|                  | Search Texts:                           | ?   |                            | ٩                                          | Clear Show search options | ]                           |
|                  |                                         |     | CANTERBURY [1222x1         | 228] [ID: 1487]                            |                           |                             |
| Metada           | ata                                     |     |                            |                                            |                           |                             |
| • Text           |                                         |     |                            |                                            |                           |                             |
| o Capi           | taium 1                                 |     |                            |                                            |                           |                             |
| o Capi           | tulum 2                                 |     |                            |                                            |                           |                             |
| o Capi           | tulum 3                                 |     |                            |                                            |                           |                             |
| o Capi           | tulum 4                                 |     |                            |                                            |                           |                             |
| o Capi           | tulum 5                                 |     |                            |                                            |                           |                             |
| o Capi           | tulum 6                                 |     |                            |                                            |                           |                             |
| o Capi           | tulum 7                                 |     |                            |                                            |                           |                             |
| o Capi           | tulum 8                                 |     |                            |                                            |                           |                             |
| o Capi           | tulum 9                                 |     |                            |                                            |                           |                             |
| o Capi           | tulum 10                                |     |                            |                                            |                           |                             |
| o Capi           | tulum 11                                |     |                            |                                            |                           |                             |
| o Capi           | tulum 12                                |     |                            |                                            |                           |                             |
| o Capi           | tulum 13                                |     |                            |                                            |                           |                             |
| o Capi           | tulum 14                                |     |                            |                                            |                           |                             |
| o Capi           | tulum 15                                |     |                            |                                            |                           |                             |
|                  | 1 S S S S S S S S S S S S S S S S S S S |     |                            |                                            |                           |                             |

| PROJECT HOMEPAGE | USER GUIDE CITATION GUIDELINES               | CORPUS SYNODALIU<br>Local Ecclesiasti <u>cal Legisl</u>                                                                                                    | M (NORMALIZED)<br>ation in Medieval Europe                                                                                        |                                                                                                    | PHILOLOGIC4 |
|------------------|----------------------------------------------|----------------------------------------------------------------------------------------------------|----------------------------------------------------------------------------------------------------|----------------------------------------------------------------------------------------------------|-------------|
|                  | Concordance                                  | Keywords In Context (Kwic)                                                                                                    | Collocation                                                                                                    | Time Series                                                                                        |             |
|                  | Search Texts: ?                              |                                                                                                    | Q                                                                                                    | Clear Show search options                                                                          |             |
|                  |                                              | CANTERBURY [ 1222x1                                                                                                    | 228] > [ID: 1487]<br>Show Metadata                                                                                                |                                                                                                    |             |
|                  | Text                                         |                                                                                                    |                                                                                                    |                                                                                                    |             |
|                  | Capitu                                       | lum 1                                                                                                    |                                                                                                    |                                                                                                    |             |
|                  | De irregu                                    | llaritate sacerdotum et clericorum.                                                                                                    |                                                                                                    |                                                                                                    |             |
|                  | Inprimis<br>sacerdot<br>accesses             | igitur in uirtute spiritus sancti districte pr<br>tes diligenter et sollicite discuciant iuxta testim<br>rint et quo fine.                                                                       | ecipimus ut omnes ministri<br>nonium conscientie sue quales                                                                       | ecclesie et precipue<br>ad ordines susceptos                                                       |             |
|                  | Generalit<br>contraxis<br>execucio           | ter enim quos irregularitatem in ordinis suscep<br>sse, nisi cum eis expresse dispensatum fueri<br>one suspensos denunciamus.                                                                    | ocione uel ante uel post ordine<br>t ab eo qui cum eis dispensai                                                                  | m susceptum constat<br>re potuit, ab officii sui                                                   |             |
|                  | Ne auter<br>dispensa<br>executor<br>qui labe | n ignorans ignoretur, irregulares qui secundur<br>acionis gracia admittuntur seriatim duximus s<br>res seuorum in publicis administracionibus, si<br>illa infecti ordines scienter susceperunt ; | n canones ab ordinibus prohib<br>pecificandos: homicide, aduoc<br>moniaci, interuentores simonia<br>item, qui ab hereticis, scism | pentur et illos qui cum<br>ati in causa sanguinis,<br>acarum paccionum et<br>aticis dampnatis, uel |             |

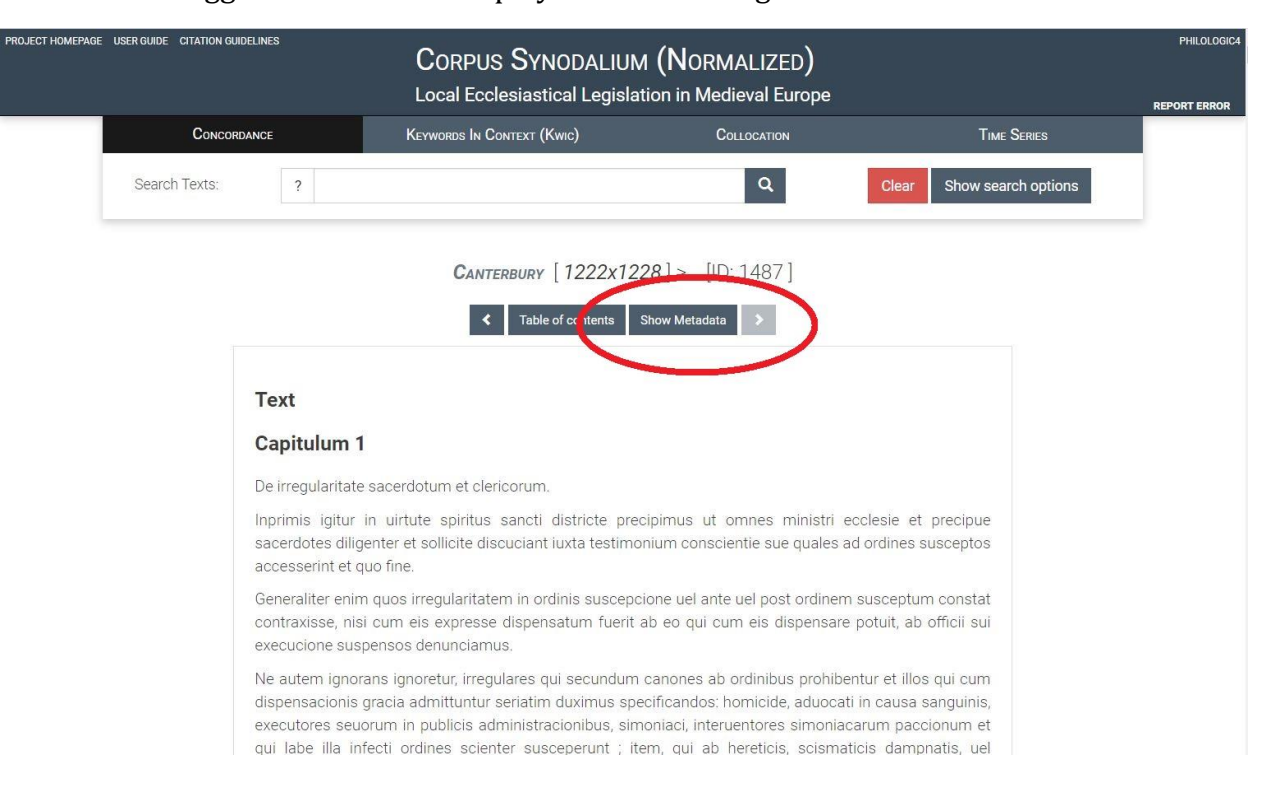

## You can also toggle the metadata display while browsing a text.

| Metadata            | а                      | CORPUS SYNODALIUM                                    | I (NORMALIZED)<br>ion in Medieval Europe                                         |                                       | PHILOLOGI |
|---------------------|------------------------|------------------------------------------------------|----------------------------------------------------------------------------------|---------------------------------------|-----------|
| For further guidanc | e, click <b>here</b> . | Keywords In Context (Kwic)                           | Collocation                                                                      | Time Series                           |           |
| RecordID            | 1487                   |                                                      | ٩                                                                                | Clear Show search options             |           |
| Year                | 1222x1228              |                                                      |                                                                                  |                                       | _         |
| Circa               | Yes                    | CANTERBURY [ 1222x122                                | <b>28</b> ] > [ID: 1487]                                                         |                                       |           |
| Place               | Canterbury             |                                                      |                                                                                  |                                       |           |
| Diocese             | Canterbury             | Table of contents                                    | Hide Meladata                                                                    |                                       |           |
| Province            | Canterbury             | Test                                                 |                                                                                  |                                       |           |
| Latitude            | 51.275                 | Text                                                 |                                                                                  |                                       |           |
| CountryModern       | England                | Capitulum 1                                          |                                                                                  |                                       |           |
| Longitude           | 1.087                  | De irregularitate sacero                             | dotum et clericorum.                                                             |                                       |           |
| Classification      | Diocesan               | Inprimis igitur in uirtu<br>ministri ecclesie et pre | ite spiritus sancti districte precip<br>ecipue sacerdotes diligenter et so       | imus ut omnes<br>Ilicite discuciant   |           |
| IssuingAuthority    | Stephen Langton        | iuxta testimonium c<br>accesserint et quo fine       | onscientie sue quales ad ordi                                                    | ines susceptos                        |           |
| RegnalStart         | 1207                   | Generaliter enim quos                                | irregularitatem in ordinis suscepci                                              | one ue <mark>l ant</mark> e uel       |           |
| RegnalEnd           | 1228                   | post ordinem suscep<br>dispensatum fuerit ab         | tum constat contraxisse, nisi c <mark>u</mark><br>eo qui cum eis dispensare potu | m eis expresse<br>uit, ab officii sui |           |
| Language            | Latin                  | execucione suspensos                                 | denunciamus.                                                                     | 120                                   |           |
| Edition             | Powicke & Cheney I,    | Ne autem ignorans i                                  | gnoretur, irregulares qui secundu<br>et illos qui cum dispensacionis gra         | im canones ab                         |           |

6. If want to limit your initial search to statutes issued within the province of Canterbury, look for 'Canterbury' in the drop-down 'Province' menu instead.

| PROJECT HOMEPAGE | USER GUIDE CITATION GUIDELINES | CORPU:<br>Local Ecc                       | S SYNODALIUM (<br>lesiastical Legislation      | NORMALIZED)<br>n in Medieval Europe    |                                       | PHILOLOGIC4 |
|------------------|--------------------------------|-------------------------------------------|------------------------------------------------|----------------------------------------|---------------------------------------|-------------|
|                  | Concordance                    | Keywords In C                             | CONTEXT (KWIC)                                 | Collocation                            | TIME SERIES                           |             |
|                  | Search Texts:                  | ?                                         |                                                | Q                                      | Clear Hide search options             |             |
|                  | Refine your search with th     | e following options and fields:           |                                                |                                        |                                       |             |
|                  | Search Terms                   | Approximate match                         |                                                |                                        |                                       |             |
| A-D              | Search Terms                   | Within<br>Exactly<br>In the same sentence | words in the same sen<br>words in the same sen | tence                                  |                                       | )0-1600     |
|                  | Record ID:                     |                                           | (e.g                                           | I., 0217)                              |                                       |             |
|                  | Diocese:                       | select -                                  |                                                |                                        |                                       |             |
|                  | Province:                      | select -                                  |                                                |                                        |                                       |             |
|                  | Modern Country:                | <n a=""><br/>Aix</n>                      |                                                |                                        |                                       |             |
|                  | Classification:                | Amalfi<br>Aquileia                        | (e.g                                           | ., Diocesan, Provincial, Legatine,     | Compilation, Abstract, Other)         |             |
|                  | Issuing Authority:             | Arles<br>Armagh                           | (e.g                                           | ., Ernest of Pardubice)                |                                       |             |
|                  | Language:                      | Bar<br>Benevento                          | (e.g                                           | ., Latin, Catalan, Dutch, French, It   | alian, Norse, Portuguese, or Spanish) |             |
|                  | Source:                        | Besançon<br>Bordeaux                      | (e.g                                           | ., BnF lat 1613)                       |                                       |             |
|                  | Edition:                       | Braga<br>Bremen                           | (e.g                                           | ., Mansi, Synodicon Hispanum)          |                                       |             |
|                  | Header:                        | Burgos<br>Canterbury                      | (e.g                                           | I., Metadata, Incipit, Explicit, Capit | ulum 1, Footnotes)                    |             |

| PROJECT HOMEPAGI     | E USER GUIDE CITATION GUIDELINES                    | CORPUS SYNODALIU           | M (NORMALIZED)<br>ation in Medieval Euro | )<br>Ipe  |                        | PHILOLOGIC4   |
|----------------------|-----------------------------------------------------|----------------------------|------------------------------------------|-----------|------------------------|---------------|
|                      | Concordance                                         | Keywords In Context (Kwic) | Collocation                              |           | TIME SERIES            |               |
|                      | Search Texts: ?                                     |                            | Q                                        | Clear     | Show search options    |               |
| Bibliogr<br>Hits 1 - | raphy criteria: Province : Canterbury ③<br>25 of 77 | I                          |                                          |           | 🔗 Map All Results Expo | rt References |
| 1 <b>E</b> xe        | ter [1194x1206] > [ID: 1476]                        |                            |                                          | ~         | FILTER BY FACET        | X             |
| 2 Wes                | stminster [ <b>1200</b> ] > [ID: 1893 ]             |                            |                                          |           | Frequency by           |               |
| 3 Eng                | sland (unknown) [1200x1215]> [ID: 1967]             |                            |                                          | Record ID |                        |               |

7. If you then want to limit your results to diocesan statutes issued within the province of Canterbury, you can enter 'Diocesan' in the classification field.

| PROJECT HOMEPAGE | USER GUIDE CITATION GUIDELINES | CORPUS SYN<br>Local Ecclesiasti                     | ODALIUM (NORMALIZED)<br>cal Legislation in Medieval Europe |                                 | PHILOLOGIC4 |
|------------------|--------------------------------|-----------------------------------------------------|------------------------------------------------------------|---------------------------------|-------------|
|                  | Concordance                    | Keywords In Context (K                              | VIC) COLLOCATION                                           | Time Series                     |             |
|                  | Search Texts:                  | ?                                                   | ٩                                                          | Clear Hide search options       |             |
|                  | Refine your search with th     | ne following options and fields:                    |                                                            |                                 |             |
|                  | Search Terms                   | Approximate match                                   |                                                            |                                 |             |
| A-D              | Search Terms                   | Within word<br>Exactly word<br>In the same sentence | s in the same sentence<br>s in the same sentence           |                                 | 00-1600     |
| З Сам.           | Record ID:                     |                                                     | (e.g., 0217)                                               |                                 |             |
| 4 VERC           | Year:                          |                                                     | (e.g., 1192 [or] 1250-1275 [or] 1300                       | -)                              |             |
| 5 Tou            | Place (all):                   |                                                     | (e.g., Any origin place, diocese, prov                     | vince or country)               |             |
| 6 Vera           | Origin Place:                  |                                                     | (e.g., Toul)                                               |                                 |             |
| 7 Mon<br>8 Bar   | Diocese:                       | select -                                            |                                                            |                                 |             |
| 9 Ехет           | Province:                      | Canterbury -                                        |                                                            |                                 |             |
| 10 <i>M</i> u    | Modern Country:                | select -                                            |                                                            |                                 |             |
| 11 We            | Classification:                | Diocesan                                            | (e.g., Diocesan, Provincial, Legatine                      | , Compilation, Abstract, Other) |             |
| 12 To            |                                |                                                     |                                                            |                                 |             |

| CT HOMEPAGE             | USER GUIDE CITATION GUIDELINES                | CORPUS SYNODALIUM<br>Local Ecclesiastical Legislatic | (NORMALIZED) | 9            |                     | PHILOLOG<br>REPORT ERRO |
|-------------------------|-----------------------------------------------|------------------------------------------------------|--------------|--------------|---------------------|-------------------------|
|                         | Concordance                                   | Keywords In Context (Kwic)                           | Collocation  |              | TIME SERIES         |                         |
|                         | Search Texts: ?                               |                                                      | Q            | Clear        | Show search options |                         |
| Bibliogra<br>Hits 1 - 2 | aphy criteria: Province : Canterb<br>25 of 37 | ury 🟵 Classification : Diocesan 🛇                    |              |              |                     | t References            |
| 1 Engl                  | LAND (UNKNOWN) [1200x1215]> [ID:              | 1967]                                                |              | <b>~</b>     | FILTER BY FACET     | ×                       |
| 2 <i>E</i> LY           | [1198x1215] > [ID: 1478]                      |                                                      |              |              | Frequency by        |                         |
| 2                       |                                               |                                                      |              | Record ID    |                     |                         |
| 3 CANT                  | TERBURY [1213/1214]> [IU: 14/7]               |                                                      |              | Date         |                     |                         |
| 4 Ватн                  | (1215] > [ID: 1479]                           |                                                      |              | Origin Place |                     |                         |
|                         |                                               |                                                      |              | <b>D</b> '   |                     |                         |

8. Or you can use the 'Filter by Facet' option (but note that this separates diocesan statutes from compilations).

| ECT HOMEPAGE USER GUIDE CITATION G                | JIDELINES                   | CORPUS SYNODALIUN<br>Local Ecclesiastical Legisla | イ(NORMALIZED)<br>tion in Medieval Europe |                            | PHILOLO   |
|---------------------------------------------------|-----------------------------|---------------------------------------------------|------------------------------------------|----------------------------|-----------|
| Солсо                                             | RDANCE                      | Keywords In Context (Kwic)                        | Collocation                              | Time Series                |           |
| Search Texts:                                     | ?                           |                                                   | Q                                        | Clear Show search options  |           |
| Bibliography criteria: Provi<br>Hits 1 - 25 of 77 | nce : Canterbury (          | 9                                                 |                                          | 🤣 Map All Results Export R | eferences |
| 1 Exeter [1194x1206]>                             | ID: 1476]                   |                                                   | ~                                        | Filter by facet            | ×         |
| 2 Westminster [1200] > [I                         | D: 1893 ]                   |                                                   |                                          | Frequency by               |           |
| 3 England (unknown) [1200)                        | ( <b>1215</b> ] > [ID: 1967 | 1                                                 | Recor                                    | 'd ID                      |           |
| 4 ELY [1198x1215] > [ID:                          | 1478]                       |                                                   | Origin                                   | 1 Place                    |           |
| 5 CANTERBURY [1213/1214]                          | > [ID: 1477]                |                                                   | Dioce                                    | se                         |           |
| _                                                 |                             |                                                   | Provir                                   | nce                        |           |
| 6 BATH [1215] > [ID: 1479                         | )]                          |                                                   | Mode                                     | rn Country                 |           |
| 7 SALISBURY [1217x1219] >                         | [ID: 1481 ]                 |                                                   | Class                                    | ification                  |           |
| 8 WORCESTER [1219] > [ID                          | 1480]                       |                                                   | Langu                                    | lage                       |           |

| DMEPAGE                | USER GUIDE CITATION GUIDEL | INES            | CORPUS SYNODALIUM          | I (NORMALIZED)<br>ion in Medieval Europe |                                    | PI             |
|------------------------|----------------------------|-----------------|----------------------------|------------------------------------------|------------------------------------|----------------|
|                        | Concordan                  | ICE             | Keywords In Context (Kwic) | Collocation                              | Time Series                        |                |
|                        | Search Texts:              | ?               |                            | ٩                                        | Clear Show search options          |                |
| ibliogra<br>lits 1 - 2 | aphy criteria: Province    | : Canterbury 🤅  | ٥                          |                                          | 🔗 Map All Results Exp              | ort Reference: |
| Exett                  | er [1194x1206] > [ID: 1    | 1476]           |                            | >                                        | FILTER BY FACET                    | ٢              |
| 2 West                 | tminster [1200] > [ID: 1   | 893]            |                            |                                          | Top 500 results for Classification |                |
| 3 Engl                 | and (unknown) [1200x121    | 15] > [ID: 1967 | ]                          | Dioces                                   | an                                 | 36             |
| 4 ELY [                | [1198x1215] > [ID: 147     | 8]              |                            | Other                                    | Ja                                 | 10             |
| CANT                   | TERRIDOV [ 1212/121/1] >   | [ID: 1/177]     |                            | Legatir                                  | ie                                 | 2              |
| U UANT                 | ERBORT [1210/1214]*        | [10. 1477]      |                            | Compil                                   | ation (Diocesan)                   | 1              |
| б Ватн                 | [1215]> [ID: 1479]         |                 |                            |                                          |                                    |                |
| 7 SALIS                | sbury [1217x1219] > [[[    | D: 1481 ]       |                            |                                          |                                    |                |
| 8 Word                 | CESTER [ 1219] > [ID: 148  | 80.1            |                            |                                          |                                    |                |

9. If you want to limit your search to diocesan statutes issued within the province of Canterbury before 1300, just enter "-1300" into the 'Year' field.

| PROJECT HOMEPAGE | USER GUIDE CITATION GUIDELINES | CORPUS SYNODAL<br>Local Ecclesiastical Leg | IUM (NORMALIZED)<br>islation in Medieval Europe |                                   | PHILOLOGIC4  |
|------------------|--------------------------------|--------------------------------------------|-------------------------------------------------|-----------------------------------|--------------|
| _                | Concordance                    | Keywords In Context (Kwic)                 | Collocation                                     | Time Series                       | REPORT ERROR |
|                  | Search Texts:                  | ?                                          | ٩                                               | Clear Hide search options         |              |
|                  | Refine your search with the    | e following options and fields:            |                                                 |                                   |              |
| -                | Search Terms                   | Approximate match                          |                                                 |                                   |              |
|                  |                                | Within words in the s                      | same sentence                                   |                                   |              |
| 1 Ехет           | Search Terms                   | Exactly words in the s                     | same sentence                                   |                                   |              |
| 2 Wes            |                                | In the same sentence                       |                                                 |                                   |              |
| 3 Engl           | Record ID:                     |                                            | (e.g., 0217)                                    |                                   |              |
| 4 ELY            | Year:                          | -1300                                      | (e.g., 1192 [or] 1250-1275 [or] 130             | 00-)                              |              |
| 5 CAN            | Place (all):                   |                                            | (e.g., Any origin place, diocese, pr            | ovince or country)                |              |
| 6 BATH           |                                |                                            |                                                 |                                   |              |
| 7 SALL           | Origin Place:                  |                                            | (e.g., Toul)                                    |                                   |              |
| 8 Wor            | Diocese:                       | select -                                   |                                                 |                                   |              |
| 9 5              | Province:                      | Canterbury -                               |                                                 |                                   |              |
| 10 Ent           | Modern Country:                | select -                                   |                                                 |                                   |              |
| 11               | Classification:                | Diocesan                                   | (e.g., Diocesan, Provincial, Legati             | ne, Compilation, Abstract, Other) |              |
| 12 CA            | Issuing Authority:             |                                            | (e.g., Ernest of Pardubice)                     |                                   |              |

| IOMEPAGE USER GUIDE CITATION GUI                   | DELINES           | CORPUS SYNODALIUM (No<br>Local Ecclesiastical Legislation in | DRMALIZED)<br>Medieval Europe |                            | PHILOL<br>REPORT ERF |
|----------------------------------------------------|-------------------|--------------------------------------------------------------|-------------------------------|----------------------------|----------------------|
| Concori                                            | DANCE             | Keywords In Context (Kwic)                                   | Collocation                   | Time Series                |                      |
| Search Texts:                                      | ?                 |                                                              | Q                             | Clear Show search options  |                      |
| Bibliography criteria: Provin<br>Hits 1 - 25 of 33 | ce : Canterbury ( | Year: -1300                                                  |                               | 💉 Map All Results Export R | eferences            |
| 1 England (unknown) [1200x]                        | 1215] > [ID: 1967 | 7]                                                           |                               |                            | racets               |
| 2 ELY [1198x1215] > [ID: 1                         | 478]              |                                                              |                               |                            |                      |
|                                                    |                   |                                                              |                               |                            |                      |
| 3 CANTERBURY [1213/1214] >                         | [ID: 1477]        |                                                              |                               |                            |                      |

|                                                                                                    | CORPUS SYNODALIUM<br>Local Ecclesiastical Legislatic                                                                   | (NORMALIZED)<br>on in Medieval Europ <u>e</u>                                                                          | 050                                                                                                    |
|----------------------------------------------------------------------------------------------------|----------------------------------------------------------------------------------------------------|----------------------------------------------------------------------------------------------------|----------------------------------------------------------------------------------------------------|
| Concordance K                                                                                                    | eywords In Context (Kwic)                                                                                              | Collocation                                                                                                    | Time Series                                                                                                    |
| Search Texts: ?                                                                                                    |                                                                                                    | ۹                                                                                                    | Clear Show search options                                                                                                    |
| ibliography criteria: Province : <b>Canterbury ③</b> Year :                                                                                                    | -1300 🛞 Classification : Diocesa                                                                                       | an 🛞                                                                                                    | Map All Results Export Referen                                                                                                    |
| Its I - 25 of 33                                                                                                    |                                                                                                    |                                                                                                    |                                                                                                    |
| ENGLAND (UNKNOWN) [1200X1215]> [ID: 1967]                                                                                                    |                                                                                                    | ~                                                                                                    | FILTER BY FACET                                                                                                    |
| 2 ELY [1198x1215] > [ID: 1478]                                                                                                    |                                                                                                    |                                                                                                    | Frequency by                                                                                                    |
| 3 CANTERBURY [1213/1214] > [ID: 1477]                                                                                                    |                                                                                                    | Reco                                                                                                    | rd ID                                                                                                    |
| 4 Ватн [1215]> [ID: 1479]                                                                                                    |                                                                                                    | Date                                                                                                    | - Diese                                                                                                    |
|                                                                                                    |                                                                                                    | Dioc                                                                                                    | ese                                                                                                    |
| SALISBURY [1217x1219] > [IU: 1481]                                                                                                    |                                                                                                    | Prov                                                                                                    | ince                                                                                                    |
| 6 Worcester [1219] > [ID: 1480]                                                                                                    |                                                                                                    | Mod                                                                                                    | ern Country                                                                                                    |
| 7 ENCLAND (INTRIDUCT) [122221225] ID: 1405]                                                                                                    |                                                                                                    | Clas                                                                                                    | sification                                                                                                    |
| LINGLAND (UNKNOWN) [ 1222x1223] 2 [IU. 1403]                                                                                                    |                                                                                                    | Cida                                                                                                    | Shieddon                                                                                                    |
|                                                                                                    |                                                                                                    | Lang                                                                                                    | uage                                                                                                    |
| CONCORDANCE K                                                                                                    | CORPUS SYNODALIUM<br>Local Ecclesiastical Legislatic<br>erwords In Context (Kwic)                                      | (NORMALIZED)<br>on in Medieval Europe<br>Collocation                                                                   | Iuage<br>Time Series                                                                                                    |
| CONCORDANCE K Search Texts:                                                                                                    | CORPUS SYNODALIUM<br>Local Ecclesiastical Legislatic                                                                   | (NORMALIZED)<br>on in Medieval Europe<br>Collocation                                                                   | TIME SERIES Clear Show search options                                                                                                    |
|                                                                                                    | CORPUS SYNODALIUM<br>Local Ecclesiastical Legislatic<br>EVWORDS IN CONTEXT (KWIIC)<br>:-1300  Classification : Diocesa | (NORMALIZED)<br>on in Medieval Europe<br>Collocation<br>Q                                                              | IUAGE<br>IUAGE<br>TIME SERIES<br>Clear Show search options<br>Map All Results Export Reference<br>FILTER BY FACET                                                                                                    |
| Linduand (UNKNOWN) [1222A1223]>       [D: 1403]         Winneeree [1224 (na )]>       [ID: 1484]         OMEPAGE       USER GUIDE         Concorribance       K         Search Texts:       ?         ibliography criteria:       Province : Canterbury ③         Year                                                                                                    | CORPUS SYNODALIUM<br>Local Ecclesiastical Legislatic<br>erwords In Context (Kwic)                                      | (NORMALIZED)<br>on in Medieval Europe<br>Collocation<br>Q                                                              | TIME SERIES Clear Show search options FILTER BY FACET Top 500 results for Diocese                                                                                                    |
| Envirance (WMMOWY) [1222A1223]> [ID: 1403]         B. WMMOWERTER [1224 (ca.1]> [ID: 1484]         OMEPAGE USER GUIDE GTATION GUIDELINES         Concordance       K         Search Texts:       ?         ibliography criteria:       Province : Canterbury ③ Year :         ibliography criteria:       Province : Canterbury ④ Year :         ibliography criteria:       Province : Canterbury ④ Year :         Coursenance       Provin                                                                                                    | CORPUS SYNODALIUM<br>Local Ecclesiastical Legislatic<br>EVENORDS IN CONTEXT (KWIC)<br>:-1300 	Classification : Diocesa | (NORMALIZED)<br>on in Medieval Europe<br>Collocation                                                                   | IUAGENIA<br>IUAGE<br>IUAGE<br>IUAGE<br>IUAGENIA<br>IUAGENIA<br>IUA |
| LINULARD (UNKNOWN) [122241223]>         [D: 1403]           WINDUETERS [1224 /na i]>         [ID: 1484]           OMEPAGE         USER QUIDE         CITATION QUIDELINES           CONCORDANCE         K           Search Texts:         ?           ibliography oriteria:         Province : Canterbury ③         Year stills           Its 1 - 25 of 33         [ID: 1476]         [ID: 1967]           Exr [1198x1215]>         [ID: 1478]         [ID: 1477]                                                                                                    | CORPUS SYNODALIUM<br>Local Ecclesiastical Legislatic<br>erwords In Context (Kwic)                                      | (NORMALIZED)<br>on in Medieval Europe<br>Collocation<br>Q<br>an ⊗                                                      | TIME SERIES Clear Show search options  FILTER BY FACET Top 500 results for Diocese hester                                                                                                    |
|                                                                                                    | CORPUS SYNODALIUM<br>Local Ecclesiastical Legislatic<br>Erwordds In Context (Kwic)                                     | (NORMALIZED)<br>on in Medieval Europe<br>Collocation<br>Q                                                              | IULGENER<br>IULGENER<br>IULGEN                                                                                                    |
| Lineard (ининину [122241223]>         [D: 1493]           Winnererer [1224 (na )]>         [IП: 1484]           OMEPAGE         USER GUIDE         CTATION GUIDELINES           Concordance         K           Search Texts:         ?           ibliography criteria:         Province : Canterbury ④         Year 3           ibliography criteria:         Province : Canterbury ④         Year 3           iblis 1 - 25 of 33         [ID: 1478]         [ID: 1967]           Z         Ever [1198x1215]>         [ID: 1478]           3         Canterbury [1213/1214]>>         [ID: 1477]           4         Barth [1215]>         [ID: 1479]           5         SALISBURY [1217x1219]>>         [ID: 1481]                                                                                                    | CORPUS SYNODALIUM<br>Local Ecclesiastical Legislatic<br>EVWORDS IN CONTEXT (KWIC)<br>:-1300 (Classification : Diocesa  | (NORMALIZED)<br>on in Medieval Europe<br>Collocation<br>Q<br>in O<br>Collocation<br>Vinc<br>Vorv                       | IULGELICIT.                                                                                                    |
| ENGLAND (UNKNOWN) [1222A1223]>       [D: 1403]         Image: Endland Control (International Control (International C | CORPUS SYNODALIUM<br>Local Ecclesiastical Legislatic<br>erwords IN CONTEXT (KWIC)                                      | (NORMALIZED)<br>on in Medieval Europe<br>ColLOCATION<br>Q<br>In O<br>Chic<br>Vinc<br>Norv<br>Vinc<br>Salis             | IULGENERATION INTERPRETING INTERPRETING INTE                                                                                                    |
| LINULARD (WARNOWY) [1222A1223]>       [D: 1403]         Image: Province in the image: Province in the image: Provinc  | CORPUS SYNODALIUM<br>Local Ecclesiastical Legislatic<br>EVWORDS IN CONTEXT (KWIC)                                      | (NORMALIZED)<br>on in Medieval Europe<br>Collocation<br>Q<br>In (2)<br>Chic<br>Wind<br>Norv<br>Worr<br>Salis<br>Engl   | IULGENERIES                                                                                                    |
| LINULARY (WARNOWY) [1222X1223]>       [D. 1463]         Image: Concordance       K         CONCORDANCE       K         Search Texts:       ?         ibliography criteria:       Province : Canterbury (*) Year :         ibliography criteria:       Province : Canterbury (*) Year :         ibliography criteria:       Province : Canterbury (*) Year :         ibliography criteria:       Province : Canterbury (*) Year :         ibliography criteria:       Province : Canterbury (*) Year :         ibliography criteria:       Province : Canterbury (*) Year :         iblic : 1 - 25 of 33       [D: 1476]         CANTERBURY [1213/1214]> [D: 1477]         BATH [1215]> [D: 1479]         SALISBURY [1217x1219]> [ID: 1481]         Worcester       [1219]> [ID: 1480]         Worcester       [1219]> [ID: 1480]         Eweland (UNKNOWN) [1222x1225]> [ID: 1485]                                                                                                    | CORPUS SYNODALIUM<br>Local Ecclesiastical Legislatic<br>ENWORDS IN CONTEXT (KWIC)                                      | (NORMALIZED)<br>on in Medieval Europe<br>Collocation<br>an (2)<br>Chic<br>Wind<br>Norv<br>Word<br>Salis<br>Engl<br>Ely | Included.                                                                                                    |

10. To see the distribution by diocese, select the 'Diocese' facet under 'Filter by Facet'.

|  | 11. | To start | over with | a new search, | just click the | 'Corpus S | ynodalium' | header |
|--|-----|----------|-----------|---------------|----------------|-----------|------------|--------|
|--|-----|----------|-----------|---------------|----------------|-----------|------------|--------|

|                                   | USER GUIDE CITATION GUIDELI                                       |                   | CORPUS SYNODALIUM (N<br>Local Ecclosistical Legislation in | ORMALIZED)  |                 |                       | PHILOLOG<br>REPORT ERRO |
|-----------------------------------|-------------------------------------------------------------------|-------------------|------------------------------------------------------------|-------------|-----------------|-----------------------|-------------------------|
|                                   | Concordan                                                         | CE                | Keywords In Context (Kwic)                                 | COLLOCATION |                 | TIME SERIES           |                         |
|                                   | Search Texts:                                                     | ?                 |                                                            | ٩           | Clear Show      | w search options      |                         |
|                                   |                                                                   |                   |                                                            |             |                 |                       |                         |
| Bibliogra<br>Hits 1 - 1           | aphy criteria: Province :                                         | Canterbury        | Year : -1300 Classification : Diocesan C                   |             |                 | Map All Results Expor | rt References           |
| Bibliogra<br>Hits 1 - 2<br>1 Engl | aphy criteria: Province :<br>25 of 33<br>LAND (UNKNOWN) [1200x121 | <b>Canterbury</b> | Year: -1300 Olassification: Diocesan Olassification:       | 2           | <b>ا</b><br>۲۰۱ | Map All Results Expor | rt References           |

| PROJECT HOMEPAGE | EPAGE UNER GUIDE CITATION GUIDELINES CORPUS SYNODALIUM (NORMALIZED) Local Ecclesiastical Legislation in Medieval Europe |       |                            |     |             |           |             |                           | PHILOLOGIC<br>REPORT ERROR |
|------------------|----------------------------------------------------------------------------------------------------|-------|----------------------------|-----|-------------|-----------|-------------|---------------------------|----------------------------|
|                  | CONCORDANCE                                                                                                    |       | Keywords In Context (Kwic) |     | Collocation |           | TIME SERIES |                           |                            |
|                  | Search Texts: ?                                                                                                    |       |                            |     |             | Q         |             | Clear Show search options |                            |
|                  |                                                                                                    | Place |                            |     | Year        |           |             |                           |                            |
| A-E              | D E-1                                                                                                    | J-M   | N-R                        | S-Z | 1100-1200   | 1200-1300 | 1300-1400   | 1400-1500                 | 1500-1600                  |

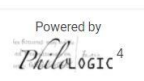